# Ergänzungsblätter für Ihre Bedienungsanleitung Modell 31/36 K an Anlagen connexT*plus*

### In der Bedienung Ihres Telefons haben sich Änderungen ergeben:

## Anrufliste [NEU]

#### **Displayanzeige Anrufliste**

Wenn neue Anrufe in der Liste vorhanden sind, erscheint im Display Ihres Telefons das Wort "Anrufliste".

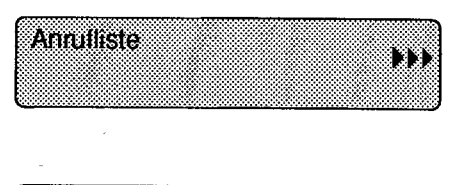

Do 13:52 3\* 2345

#### Liste anzeigen lassen

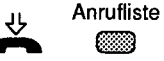

Lassen Sie den Hörer aufgelegt.

Drücken Sie die Taste "Anrufliste". Der erste Eintrag der Anrufliste wird angezeigt. Im Beispiel hat ein Anrufer dreimal versucht, Sie zu erreichen, zuletzt am Donnerstag um 13 Uhr 52.

Stimmt die Rufnummer mit einer Eintragung im Telefonregister überein, so wird der Name des Anrufers an Stelle der Rufnummer angezeigt.

Blättern

- Um weitere Einträge zu sehen, drücken Sie die Taste "Blättern".
- Nach dem zehnten Eintrag kommt wieder der erste.
- Bei mehr als zehn Einträgen werden die ältesten Einträge durch weitere Anrufe überschrieben.
- Anrufliste oder
- Wenn Sie die Anrufliste verlassen wollen, beenden Sie die Anzeige mit der Taste "Anrufliste" oder der Taste "Trennen".

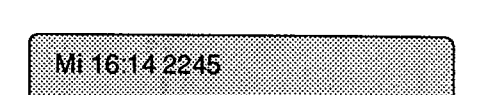

#### Die angezeigte Nummer wählen

Sie haben die Anrufliste im Display.

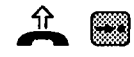

Heben Sie den Hörer ab und drücken Sie dann die Taste "→•". Die gerade angezeigte Rufnummer wird gewählt. (.)

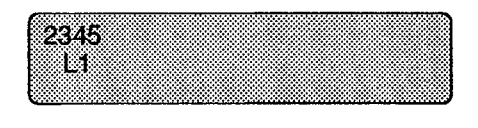

#### Einen Eintrag gezielt löschen

Anrufliste

te Der Hörer ist aufgelegt. Sie haben einen Eintrag aus der Anrufliste im Display.

Blättern

- Drücken Sie so oft die Taste "Blättern", bis der gewünschte Eintrag erscheint.
- Löschen
- Drücken Sie die Taste "Löschen".
  Der aktuelle Eintrag wird gelöscht.

Hinweis: Wenn die ISDN Verbindung zustandegekommen ist, wird der Eintrag aus der Anrufliste automatisch gelöscht. Beim Abarbeiten der Anrufliste über analoge Telefonleitungen muß gezieltes Löschen vorgenommen werden.

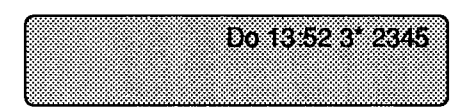

## Ihre Anrufe sollen an einem anderen externen Telefonanschluß ankommen [NEU]

### An Ihrem Telefon Rufumleitung aktivieren

Rufumleitung Bündel 1 Taste "Rufumleitung Bündel 1" drücken.

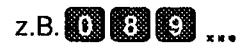

Geben Sie die Rufumleitungsnummer ein, zu der Sie umleiten möchten.

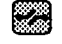

Zum Speichern der Rufumleitung drücken Sie die Taste "Trennen".

Wenn Sie für Bündel 2 oder Bündel 3 eine Rufumleitung einrichten wollen, drücken Sie die entsprechende Taste.

#### Rufumleitung für ein Bündel zurücknehmen

Blättern

Drücken Sie so oft die Taste "Blättern", bis "Rufumleitung Bündel zu 1 ... 3" im Display zu sehen ist.

Löschen Zum Löschen des angezeigten Bündels drücken Sie die Taste "Löschen".

| el 1 Ruf | uml. zu  |                                    |                                           |
|----------|----------|------------------------------------|-------------------------------------------|
|          |          |                                    |                                           |
|          |          |                                    |                                           |
| al 1 Ruf | uml. zu  | 089421                             | <sup>5</sup> ,,,)                         |
|          | el 1 Ruf | el 1 Rufumi, zu<br>el 1 Rufumi, zu | el 1 Rufuml. zu<br>el 1 Rufuml. zu 089421 |

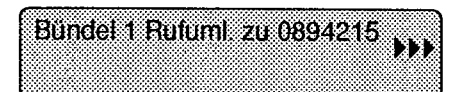

### Sperren von Anrufen, die über das öffentliche Telekommunikationsnetz zu Ihnen umgeleitet wurden [NEU]

#### An Ihrem Telefon Rufumleitungssperre einrichten

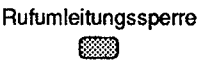

Zum Einrichten Taste "Rufumleitungssperre" drücken.

|      | L1   |           |
|------|------|-----------|
| z. B | s. 🎯 | oder z.B. |

Geben Sie die gewünschte "Leitungstaste" oder geben Sie die Ziffer für das entsprechende Bündel ein.

#### Rufumleitungssperre zurücknehmen

| Blättern | Drü |
|----------|-----|
|          | "Bü |
|          | seł |

- ücken Sie so oft die Taste "Blättern", bis undel 1 ... 3 Rufuml.sperre" im Display zu nen ist.
- Löschen Zum Löschen der Rufumleitungssperre drücken **6** Sie die Taste "Löschen".

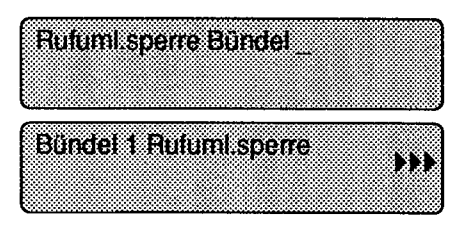

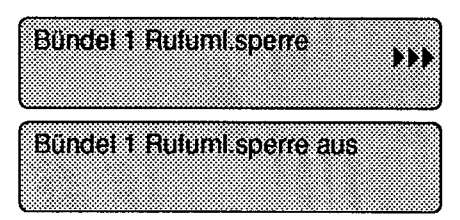

#### Eigene Rufnummer für das nächste Amtsgespräch unterdrücken [NEU]

#### Rufnummer unterdrücken

Unterdrücken Taste "Unterdrücken" drücken. 

#### Rufnummerunterdrückung zurücknehmen

Unterdrücken Taste "Unterdrücken" drücken. 

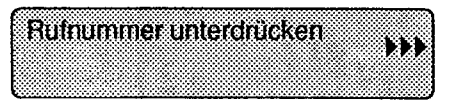

Rufnummer unterdrücken aus

### Angerufen werden [Seite 16]

Hat der Anrufer auch einen ISDN-Anschluß,erscheint auf Ihrem Display die Rufnummer oder der Name des Anrufenden. (Der Name erscheint, falls die Rufnummer mit einer Eintragung im Telefonregister übereinstimmt.